## WordファイルをPDFファイルに変換して保存する方法(mac)

方法1-1. 下図の通り [名前をつけて保存] を選択する

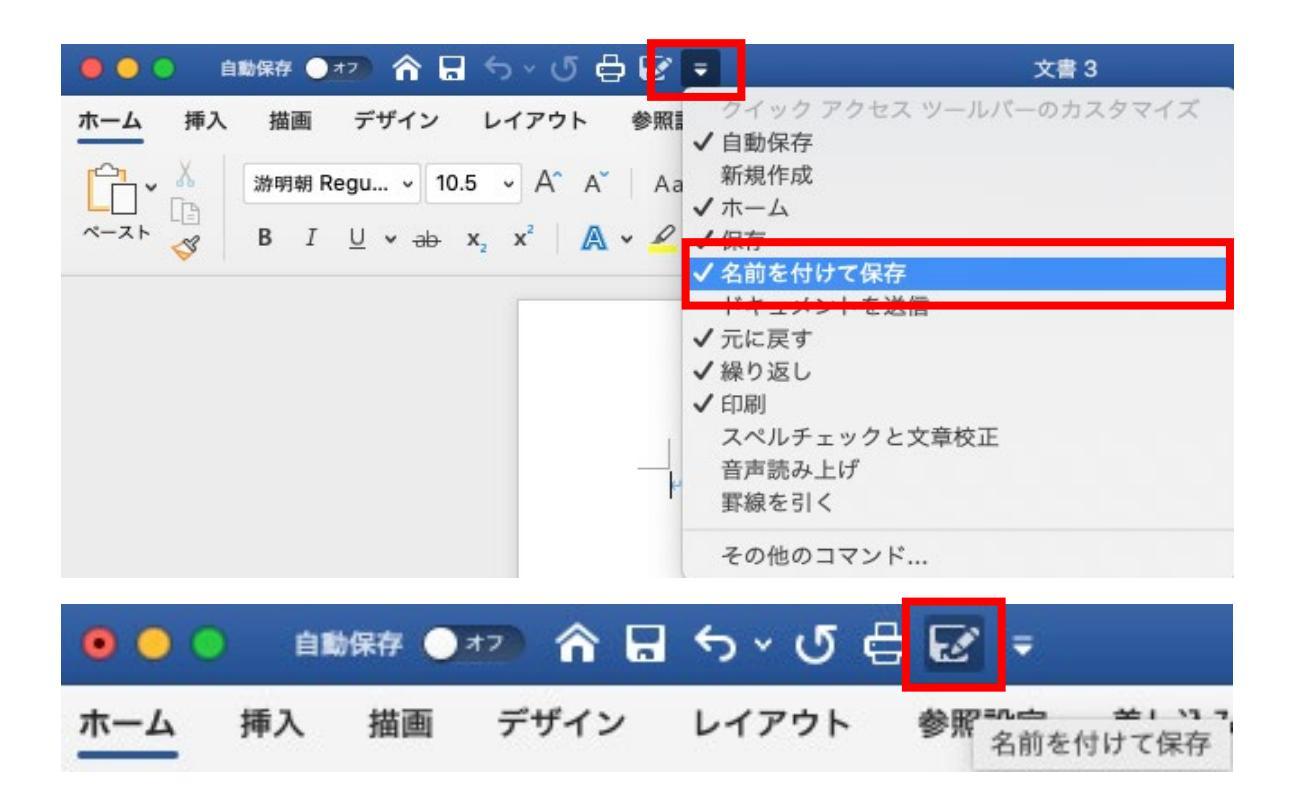

1-2. ファイル名・保存場所を決定し、ファイル形式からPDFを選択する

| ● ● ● 自動保存 ● オフ     合 日     日                                           | o ×                            | 文書1                                                                                                    |  |
|-------------------------------------------------------------------------|--------------------------------|----------------------------------------------------------------------------------------------------|--|
| ホーム 挿入 描画 デザイン L<br>かーム 挿入 描画 デザイン L<br>※明朝 Regu v 10.5<br>B I U v → x, | 名前:<br>タグ:<br>場所:              | <del>テスト</del><br>デスクトップ                                                                                                    |  |
|                                                                         | オンラインの場所 ファイル形式                | <ul> <li>✓ Word 文書 (.docx)</li> <li>一般的な形式</li> <li>Word 97-2004 文書 (.doc)</li> </ul>                                                                                   |  |
|                                                                         | テストe<br>e<br>テストe<br>e<br>テストe | Word テンプレート (.dotx)<br>Word 97-2004 テンプレート (.dot)<br>リッチ テキスト形式 (.rtf)<br>プレーン テキスト (.txt)<br>Web ページ (.htm)<br>Web ページ (フィルター後) (.htm)                                 |  |
|                                                                         | 4<br>7214                      | エクスポート形式<br>PDF                                                                                                    |  |
|                                                                         | e<br>7214<br>4<br>7214         | 特別な形式<br>Word マクロ有効文書 (.docm)<br>Word マクロ有効テンプレート (.dotm)<br>Word XML ドキュメント (.xml)<br>Word 2003 XML ドキュメント (.xml)<br>単一ファイル Web ページ (.mht)<br>OpenDocument テキスト (.odt) |  |

## 1-3. エクスポートを選択する

| 名前: <mark>ラ</mark><br>タグ: | FZh          |
|---------------------------|--------------|
| 場所:                       | ■ デスクトップ 🜍 🗸 |
| オンラインの場所 ファイル形式:          | PDF          |
|                           | キャンセル エクスポート |

- 方法2-1. PDF形式にしたいファイルを開きキーボードの [command + P] を押す
  - 2-2. [PDFとして保存]を選択する

| プリント                                                                                                    |                                                                                                    |
|----------------------------------------------------------------------------------------------------|----------------------------------------------------------------------------------------------------|
| プリンタ: Brother HL-457<br>プリセット: デフォルト設定<br>印刷部数と印刷ペ                                                                         | OCDW series ©<br>つ                                                                                                    |
| <ul> <li>マー 1/1</li> <li>マリント ブレビューを表示する</li> </ul>                                                                        | <ul> <li>部数:</li> <li>① 丁合い</li> <li>ページ:</li> <li>② すべて</li> <li>現在のページ</li> <li>選択した部分</li> <li>開始:</li> <li>1</li> <li>終了:</li> <li>1</li> <li>終了:</li> <li>1</li> <li>終了:</li> <li>1</li> <li>※</li> <li>ページ範囲</li> </ul> |
| ? PDF ▼<br>"ブレビュー"で開く<br>PDFとして保存<br>PostScriptとして保存<br>"メール"で送信<br>"メッセージ"で送信<br>iCloud Driveに保存<br>"Web受信"に保存<br>メニューを編集 | キャンセル フリント                                                                                                    |

2-3. ファイル名・保存場所を決定し、保存を選択する

| タイトル:     文書 1       作成者:     情報教育研究室       (件名:     () |
|---------------------------------------------------------|
| キーワード: セキュリティオプション                                      |
| マで区切って入力し                                               |